## PROCEDURA PER AUTOCERTIFICAZIONE CREDITI FORMATIVI Periti Industriali

## https://www.albounicoperind.it/

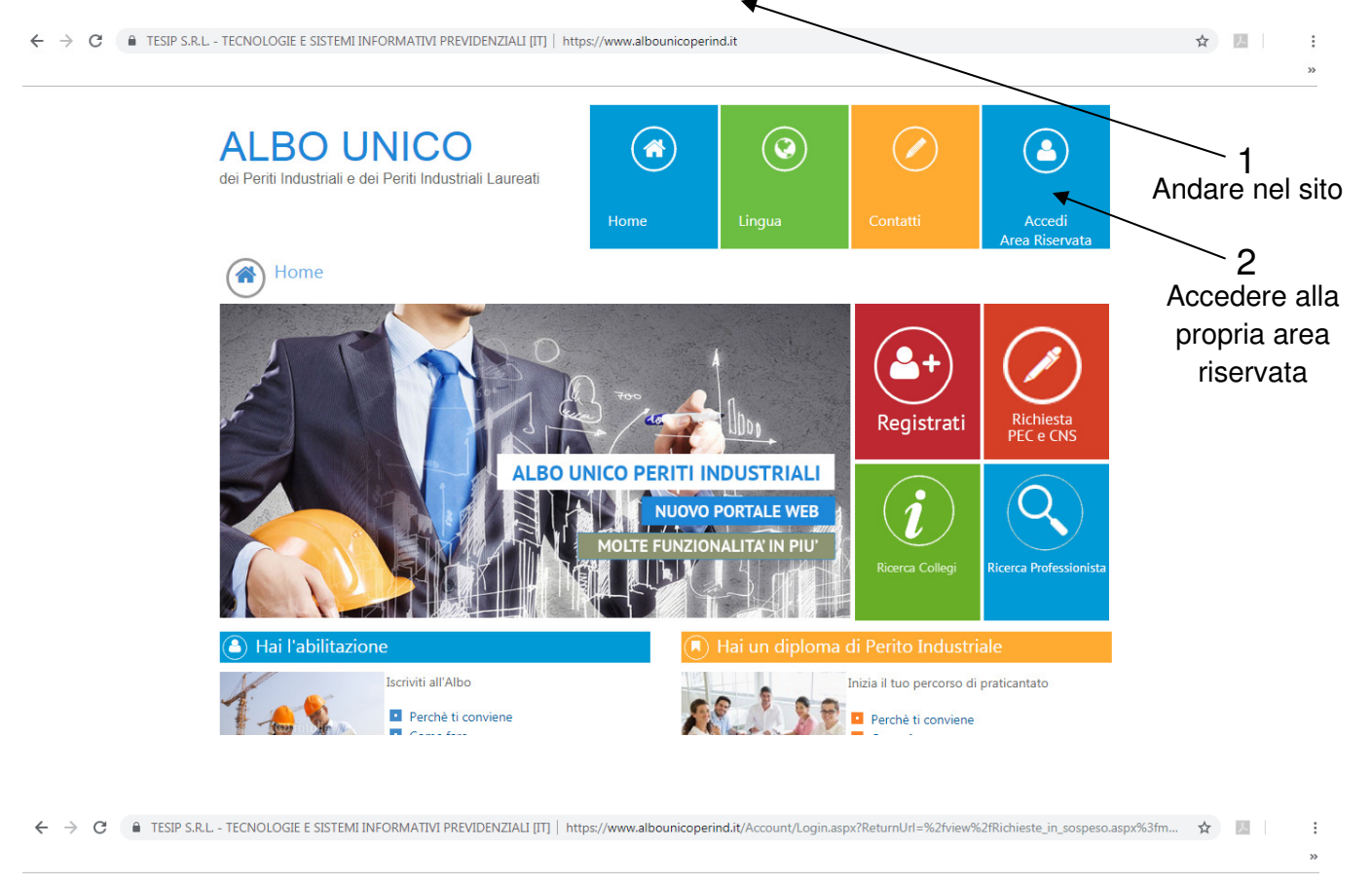

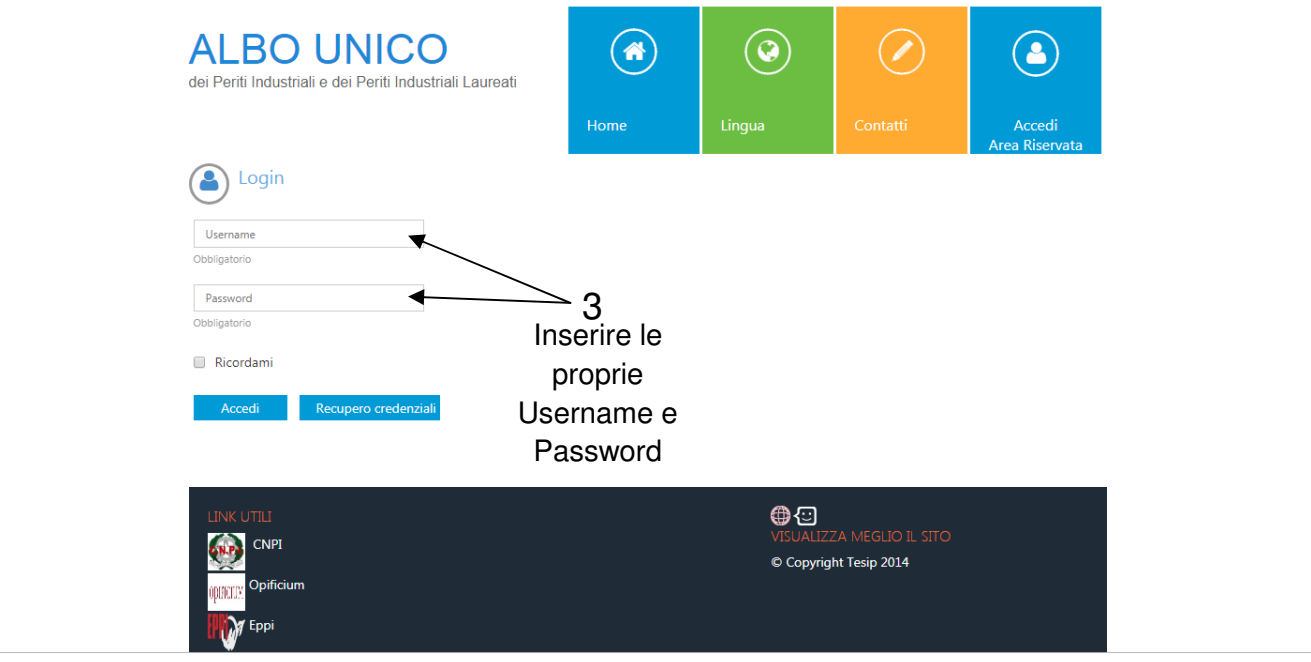

| $\leftrightarrow$ $\rightarrow$ <b>C</b> $($ ${_{\!\!\!\!\!\!\!\!\!\!\!\!\!\!\!\!\!\!\!\!\!\!\!\!\!\!\!\!\!\!\!\!\!\!$                               | NFORMATIVI PREVIDENZIALI [IT]   https://w                                   | ww.albounicoperind.it/View/Anagi                                | rafica/Anagrafica.aspx?menusx=1&idIscritt                                          | o=79699 🕶 🕁 🗾                   | :            |
|----------------------------------------------------------------------------------------------------|-----------------------------------------------------------------------------|-----------------------------------------------------------------|------------------------------------------------------------------------------------|---------------------------------|--------------|
| ALBO UNICO<br>dei Periti Industriali<br>e dei Periti Industriali Laureati                                                                            |                                                                             | I Tuoi Dat                                                      | ti Formazione Rich. all'Ordine                                                     | Rich. a Eppi                    |              |
| November 2018                                                                                                    |                                                                             |                                                                 | ×                                                                                  | <                               |              |
| Su     Mo     Tu     We     Th     Fr     Sa       1     2     3     Dati Anagrafici       4     5     6     7     8     9     10     Estratto Conto | Dati Professionali Recapiti Indirizzi<br>Firma Digitale Timbro Informazioni | Tesserini Titoli di studio e sp<br>Eppi Privacy Esenzioni/Ridu: | pecializzazioni Cariche Periodi Praticar<br>zioni Credito Corrispondenza Iscrizior | tato Stati Altre Abilitazioni C | FP           |
| 11 12 13 14 15 16 17                                                                                                    |                                                                             |                                                                 |                                                                                    |                                 | $\leq$ .     |
| 18 19 20 21 22 23 24<br>25 26 27 28 29 30                                                                                                    | Titolo                                                                      | C                                                               | ognome                                                                             | Nome                            | ~4           |
| Obbligatorio                                                                                                    |                                                                             | · · · · · · · · · · · · · · · · · · ·                           | bligatorio                                                                         | Obbligatorio                    | Accedere     |
| I Tuoi Dati                                                                                                    | Data di nascita Stato                                                       | Provincia                                                       | omune                                                                              | Località estera a               | lla sezione: |
| Guida Albo Unico                                                                                                    |                                                                             | TOTAL C                                                         | T T                                                                                |                                 | <u>*</u>     |
| Obbligatorio                                                                                                    | Obbligatorio                                                                | Obbligatorio O                                                  | bbligatorio                                                                        |                                 | Richieste    |
| Note                                                                                                    |                                                                             |                                                                 |                                                                                    |                                 | all'Ordine   |
| Note                                                                                                    |                                                                             |                                                                 |                                                                                    |                                 |              |
|                                                                                                    |                                                                             |                                                                 |                                                                                    |                                 |              |
|                                                                                                    |                                                                             |                                                                 |                                                                                    |                                 |              |
|                                                                                                    |                                                                             |                                                                 |                                                                                    |                                 |              |
|                                                                                                    |                                                                             |                                                                 |                                                                                    |                                 |              |

Action Control Control

☆ 2

:

🗧 🔶 C 🕼 TESIP S.R.L - TECNOLOGIE E SISTEMI INFORMATIVI PREVIDENZIALI [IT] | https://www.albounicoperind.it/view/Richieste\_in\_sospeso.aspx?menusx=10

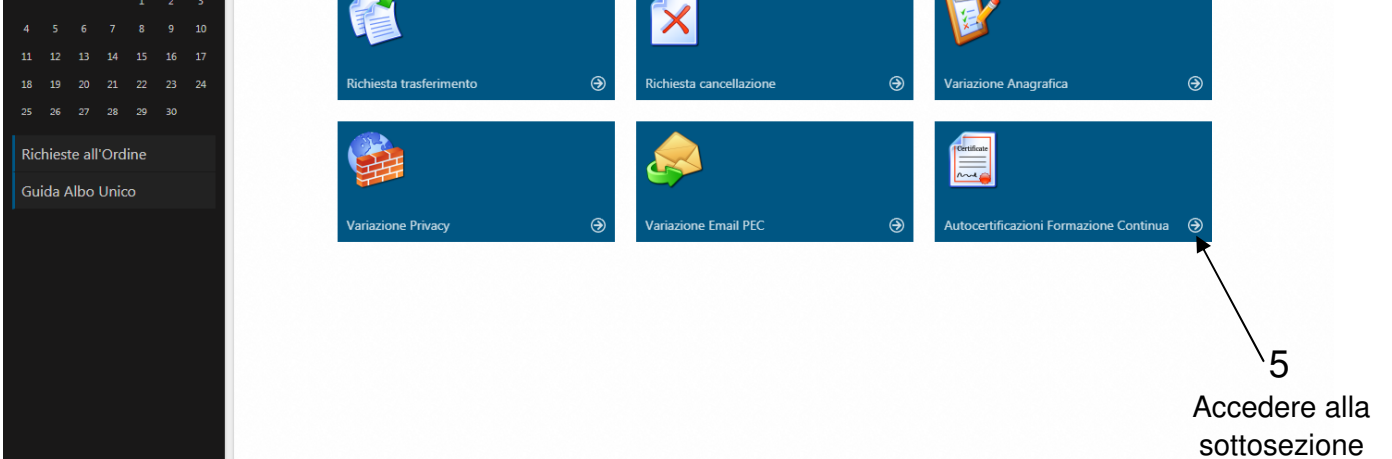

🗧 🔶 C 🔒 TESIP S.R.L - TECNOLOGIE E SISTEMI INFORMATIVI PREVIDENZIALI [IT] | https://www.albounicoperind.it/view/Anagrafica/Lista\_autocertificazioni\_FC.aspx?menusx=10&idlscritto=796... 🖈 📗 📑

>>

| Subject   Autocertificazioni Formazione Continua     Subject   1   12   13   14   15   16   1   12   13   14   15   16   1   12   13   14   15   16   1   12   13   14   15   16   17   12   13   14   15   16   17   18   19   20   21   22   23   24   24   25   26   27   28   29   20   20   20   20   20   20   20   20   20   20   20   20   20   20   20   20   20   20   20   20   20   20   20   20   20   20   20   20   20   20   20   20   20   20   20   20   20   20   20   20   20   20   20   20   20   20   20   20   20   20   20   20   20   20   20   20   20   20   20   20   20   20                                                                                                    | ALBO UNICO<br>dei Periti Industriali<br>e dei Periti Industriali Laureati                                                                                                    | Litusi Dati Formazione Rich. all'Ordine Rich. a Eppi Rich. CNS                                                                                                    |  |  |  |  |  |
|----------------------------------------------------------------------------------------------------|----------------------------------------------------------------------------------------------------|----------------------------------------------------------------------------------------------------|--|--|--|--|--|
| I vertificatione il modello da compilare I vertificatione Commission Autocettificatione Commission Autocettificatione Autocettificatione Autocettificatione Autocettificatione | Su Mo Tu We Th Fr Sa                                                                                                    | Autocertificazioni Formazione Continua                                                                                                    |  |  |  |  |  |
|                                                                                                    | Su     Mo     Tu     We     Th     Fr     Sa       1     2     3     1     2     3       4     5     6     7     8     9     10       11     12     13     14     15     16     17       18     19     20     21     22     23     24       25     26     27     28     29     30       Richieste all'Ordine     Guida Albo Unico     Suida Albo Unico     Suida Albo Unico | Autocrificacione Apprendmento Informale<br>Autocrificacione Dorenza<br>Autocrificacione Pratecipacione Organismi Normazione<br>Autocrificacione Pubblicazione Pristicanti<br>Autocrificacione Pubblicazione Riviste<br>Autocrificacione Pubblicazione Riviste<br>Autocrificacione Competenze<br>Certificazione Competenze |  |  |  |  |  |

C TESIP S.R.L - TECNOLOGIE E SISTEMI INFORMATIVI PREVIDENZIALI [IT] | https://www.albounicoperind.it/ModulisticaAutocertificazioniFC/Modello\_AutocertificazioneApprendimentoI...

| ALBO UNICO<br>dei Periti Industriali<br>e dei Periti Industriali Laureati                                                                   | I Tuoi Dati                                                                                                    | Rich. all'Ordine Rich. a Eppi Rich. CNS                                                            |
|----------------------------------------------------------------------------------------------------|----------------------------------------------------------------------------------------------------|----------------------------------------------------------------------------------------------------|
| Su Mo Tu We Th Fr Sa<br>1 2 3<br>4 5 6 7 8 9 10                                                                                             |                                                                                                    |                                                                                                    |
| 11     12     13     14     15     16     17       18     19     20     21     22     23     24       25     26     27     28     29     30 | Dati Anagrafici                                                                                                    |                                                                                                    |
| Richieste all'Ordine<br>Guida Albo Unico                                                                                                    | Cognome Nome                                                                                                    | Esempio di modello<br>aperto che occorre<br>riempire nelle varie parti.                            |
|                                                                                                    | Codice Fiscale       Dati riguardanti l'iscrizione all'albo       Iscritto all'ordine dei Periti Industriali e dei Periti Industriali Laureati della provincia di | Al termine delle<br>operazioni salvare i dati<br>inseriti premendo il<br>pulsante con il dischetto |
|                                                                                                    | al numero                                                                                                    | oppure uscire premendo<br>una delle icone<br>superiori.                                            |